# Q ParentConnection Quick Reference Guide

## Logging into ParentConnection

1. Navigate to the ASD Website, hover over the Families tab, and click on Zangle/Q.

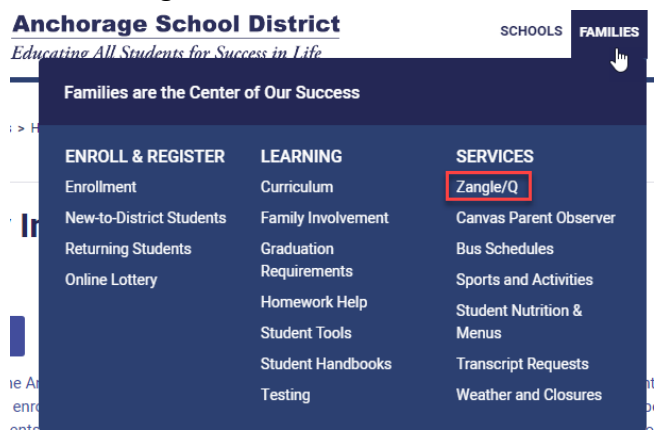

2. You can also navigate directly to the <u>ParentConnection</u> login page.

If you experience any issues with your login or password, please contact your child's school.

## **Available Information**

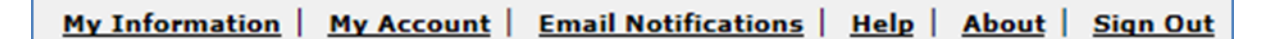

- **1.** My Information: View and change your contact information.
- 2. My Account: Update your login or password.
- 3. Email Notifications: Set email preferences.
- 4. Help: Get help information.
- 5. About: Display copyright and version information.
- 6. Sign Out: Log out of your ParentConnection account.

## **ASD Quick Links**

# ASD Quick Links Bus Routes Online Lottery Online Registration Online Payments

- 1. Bus Routes: View your child's bus route information.
- **2. Online Lottery:** Submit an application for your child to attend a charter or alternative school.
- **3. Online Registration:** Register your child for the upcoming school year. This link will only be available when the Online Registration window is open.
- 4. Online Payments: Pay for your child's cafeteria meals, sports, activities, and more.

## Sections

To view the sections below, click on the plus sign to expand the selection.

| - | ASD Quick Links                    |  |
|---|------------------------------------|--|
| + | News                               |  |
| + | Demographics                       |  |
| + | Enrollment                         |  |
| + | Contacts                           |  |
| + | Schedule                           |  |
| + | Attendance                         |  |
| + | Assignments                        |  |
| + | Marks                              |  |
| + | Standards                          |  |
| + | Transcript                         |  |
| + | ASD GPA                            |  |
| + | Activities                         |  |
| + | Testing Results                    |  |
| + | Assessment<br>Results              |  |
| + | 504 Plan                           |  |
| + | ASD Cafeteria                      |  |
| + | Documents                          |  |
| + | ELL<br>Accommodations              |  |
| + | ELL Services                       |  |
| + | Special Ed CLP                     |  |
| + | Special Ed ESER                    |  |
| + | Special Ed FBABIP                  |  |
| + | Special Ed IEP                     |  |
| + | Special Ed Prior<br>Written Notice |  |
| 3 | Print Info                         |  |

- 1. News: View school news and important dates on the school calendar.
- 2. Demographics: View your child's personal information. If changes are required, please contact your child's school.
- 3. Enrollment: Lists enrollment history for your child.
- **4. Contacts:** View the primary and emergency contacts listed for your child. If changes are required, please contact your child's school.
- 5. Schedule: View your child's schedule. Clicking on an underlined teacher's name will link to

an email.

- 6. Attendance: View your child's attendance for the current school year.
- **7. Assignments:** View your child's current assignments, current grade, current grade percentage, and view/print your child's progress report.
- 8. Marks: View your child's posted progress, quarter, and semester marks.
- 9. Standards: View your elementary child's standards information.
- **10. Transcript:** View your child's unofficial transcript. For an official transcript, please contact your child's school.
- **11. ASD GPA:** View your high school child's GPA information.
- 12. Activities: View your child's activity information.
- **13. Testing Results:** View your child's state testing scores.
- 14. Assessment results: MAP Assessment results
- **15. Special Education:** View information on your child's Special Education Program (i.e. IEP or 504).
- **16. ASD Cafeteria:** View students current lunch balance.
- Documents: Parents can now upload these types of documents in Q Parent Connect:
   <u>Q ParentConnect Parent Document Upload Guide</u> This link will take parents to a guide on uploading documents.
  - Birth Certificates
  - Immunization Records
  - Non-ASD Transcripts
  - Proof of Anchorage Residency
  - Legal Documents

Special education documents are available to parents through Parent Connection. This includes the current IEP and ESER, as well as the FBA/BIP if there is one. Effective April 2020 parents will also be able to view Prior Written Notices (PWN) from the current school year. Parents can access their student's full special education file by contacting Special Education Records.

The documents remain confidential and secure, as they have in the past. Principals and school counselors can access the IEP and FBA/BIP for all students in their school. General education teachers can access the IEP and FBA/BIP only for students who are enrolled in the courses they teach.

Helpful Hint: Click the "Show All" boxes to see additional information!

Show All

Show All Detail

## How to get Email Notifications

1. You can sign up to receive daily emails with your student's school news, attendance, assignments, marks (report card) and cafeteria balance. In top right hand side of window, click Email Notifications

### Email Notifications

2. Check the boxes for the notifications you wish to receive for each student, click submit. Note: Checking the top box will select all.

| Student | School<br>News | Attendance | Assignments | Report<br>Card | Cafeteria<br>Ba <u>lan</u> ce |
|---------|----------------|------------|-------------|----------------|-------------------------------|
|         |                | <b>S</b>   |             |                |                               |
|         |                |            | <b>\$</b>   |                |                               |
|         |                |            |             |                |                               |
|         |                |            |             |                | <b>«</b>                      |
|         | Submit Ba      | ack        |             |                |                               |

Email notifications will be sent for each student and area selected below. Note: "NA" indicates that item is not available at that location.